# 

# ERP Web Financeiro/ Controle Bancário Tipo de Débito e Crédito Bancário

**FINWEBCON01V1** 

| Ín         | Idio         | ce       |             |     |             |          |  |  |  |  |  |  |     |  |
|------------|--------------|----------|-------------|-----|-------------|----------|--|--|--|--|--|--|-----|--|
|            |              |          |             |     |             |          |  |  |  |  |  |  |     |  |
| <u>Ob</u>  | jetiv        | <u>0</u> |             |     |             |          |  |  |  |  |  |  | 3   |  |
| <u>Tip</u> | <u>oo de</u> | Dél      | <u>oito</u> | Ban | <u>cári</u> | <u>0</u> |  |  |  |  |  |  | - 4 |  |
| Tip        | oo de        | Cré      | dito        | Bar | ncár        | io       |  |  |  |  |  |  | 7   |  |
|            |              |          |             |     |             |          |  |  |  |  |  |  |     |  |
|            |              |          |             |     |             |          |  |  |  |  |  |  |     |  |
|            |              |          |             |     |             |          |  |  |  |  |  |  |     |  |
|            |              |          |             |     |             |          |  |  |  |  |  |  |     |  |
|            |              |          |             |     |             |          |  |  |  |  |  |  |     |  |
|            |              |          |             |     |             |          |  |  |  |  |  |  |     |  |
|            |              |          |             |     |             |          |  |  |  |  |  |  |     |  |
|            |              |          |             |     |             |          |  |  |  |  |  |  |     |  |
|            |              |          |             |     |             |          |  |  |  |  |  |  |     |  |
|            |              |          |             |     |             |          |  |  |  |  |  |  |     |  |
|            |              |          |             |     |             |          |  |  |  |  |  |  |     |  |
|            |              |          |             |     |             |          |  |  |  |  |  |  |     |  |
|            |              |          |             |     |             |          |  |  |  |  |  |  |     |  |
|            |              |          |             |     |             |          |  |  |  |  |  |  |     |  |
|            |              |          |             |     |             |          |  |  |  |  |  |  |     |  |
|            |              |          |             |     |             |          |  |  |  |  |  |  |     |  |
|            |              |          |             |     |             |          |  |  |  |  |  |  |     |  |
|            |              |          |             |     |             |          |  |  |  |  |  |  |     |  |
|            |              |          |             |     |             |          |  |  |  |  |  |  |     |  |
|            |              |          |             |     |             |          |  |  |  |  |  |  |     |  |
|            |              |          |             |     |             |          |  |  |  |  |  |  |     |  |
|            |              |          |             |     |             |          |  |  |  |  |  |  |     |  |
|            |              |          |             |     |             |          |  |  |  |  |  |  |     |  |
|            |              |          |             |     |             |          |  |  |  |  |  |  |     |  |
|            |              |          |             |     |             |          |  |  |  |  |  |  |     |  |

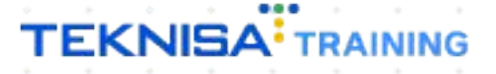

## **Objetivo**

Este manual tem por objetivo auxiliar com o cadastro de tipo de crédito e débito bancário. Estas informações são derivadas das tarifas presentes no extrato bancário.

## Tipo de Débito Bancário

1. Selecione o menu superior (Imagem 1) no canto superior esquerdo.

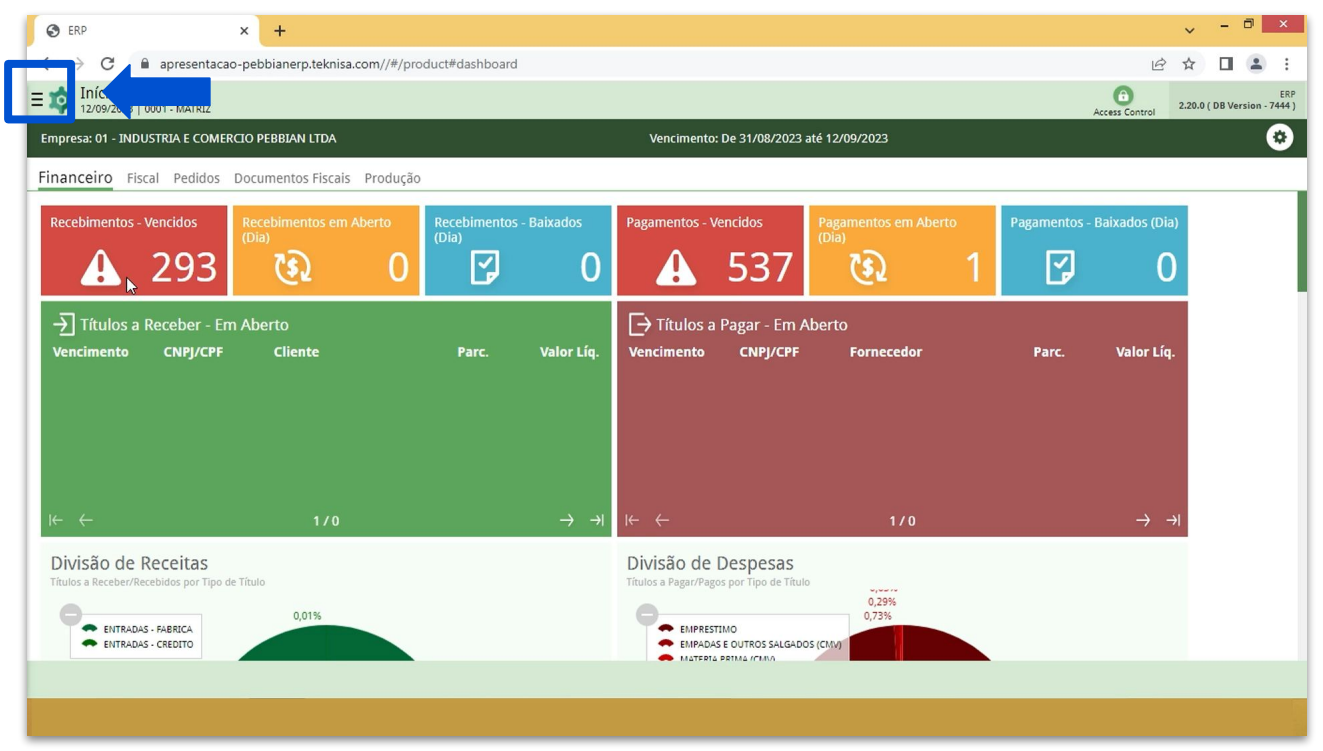

Imagem 1 – Menu Superior

2. Na **barra de pesquisa** (Imagem 2) digite "Tipo de Débito Bancário" e selecione o resultado correspondente.

| S ERP × +                                               |                 |        |                                       |                               |                |                | v               | 8 ×                              |
|---------------------------------------------------------|-----------------|--------|---------------------------------------|-------------------------------|----------------|----------------|-----------------|----------------------------------|
| ← → C                                                   | oduct#dashboard |        |                                       |                               |                |                | r 🖒             | - 🖬 😩 E                          |
| MARIANA RIBEIRO                                         |                 |        |                                       |                               |                | A              | Control 2.2     | ERP<br>0.0 ( DB Version - 7444 ) |
| 12/09/2023<br>0001 - MATRIZ                             |                 |        |                                       |                               |                |                |                 | •                                |
| 🚱 Trocar Unidade                                        | )               |        |                                       |                               |                |                |                 |                                  |
| TIPO DE DE X                                            |                 | ixados | Pagamentos - Vei                      | ncidos                        |                | Pagamentos - E | 3aixados (Dia)  |                                  |
| Tipo de Despesas                                        |                 |        | A                                     | 537                           |                | G              |                 |                                  |
| Tipo de Débito Bancário<br>Parametrolugião » Financeiro |                 |        | Titulos a P                           | agar - Em A                   |                |                |                 |                                  |
|                                                         |                 |        | Vencimento                            |                               |                |                | Valor Líq.      |                                  |
|                                                         |                 |        |                                       |                               |                |                |                 |                                  |
|                                                         |                 |        |                                       |                               |                |                |                 |                                  |
|                                                         |                 |        |                                       |                               |                |                |                 |                                  |
|                                                         |                 |        | 12 2-                                 |                               |                |                |                 |                                  |
|                                                         |                 |        |                                       |                               | 170            | _              | <del>اد د</del> |                                  |
|                                                         |                 |        | DIVISão de D<br>Títulos a Pagar/Pagos | espesas<br>por Tipo de Título |                |                |                 |                                  |
|                                                         |                 |        |                                       |                               | 0,29%<br>0,73% |                |                 |                                  |
|                                                         |                 |        | EMPADAS E                             | OUTROS SALGADO                | DS (CMV)       |                |                 |                                  |
| ê A                                                     |                 |        |                                       |                               |                |                |                 |                                  |
|                                                         |                 |        |                                       |                               |                |                |                 |                                  |

Imagem 2 – Barra de pesquisa

3. Na **tela de filtro** (Imagem 3), você pode diretamente aplicar filtro sem inserir informações.

| 12/09/2023   0                                                                                                    | bito Bancário<br><sup>001 - MATRIZ</sup> |                  |                                         |      |                   | Access Control 2.33 | CADI<br>0 ( DB Version - 744 |
|----------------------------------------------------------------------------------------------------|------------------------------------------|------------------|-----------------------------------------|------|-------------------|---------------------|------------------------------|
| Código                                                                                                    | Nome                                     | Histórico Padrão | Conta Conta                             | ibil | Class. Financeira |                     |                              |
|                                                                                                    |                                          |                  | Não há registros                        |      |                   |                     |                              |
|                                                                                                    |                                          |                  |                                         |      |                   |                     |                              |
|                                                                                                    |                                          |                  |                                         |      |                   |                     |                              |
|                                                                                                    |                                          |                  |                                         |      |                   |                     |                              |
| l.                                                                                                    |                                          |                  |                                         |      |                   |                     |                              |
|                                                                                                    |                                          |                  |                                         |      |                   |                     |                              |
|                                                                                                    |                                          |                  |                                         |      |                   |                     |                              |
|                                                                                                    |                                          |                  |                                         |      |                   |                     |                              |
|                                                                                                    |                                          |                  |                                         |      |                   |                     |                              |
| ltro                                                                                                    |                                          |                  |                                         |      |                   |                     |                              |
| iltro                                                                                                    |                                          |                  |                                         |      |                   |                     |                              |
| iltro<br>po de Débito Ban                                                                                              | zário                                    |                  |                                         |      |                   |                     |                              |
| iltro<br>po de Débito Ban<br>Procurar                                                                                  | zário                                    |                  | Costo Costá                             | 1    |                   |                     | (                            |
| iltro<br>po de Débito Ban<br>Procurar<br>stórico Padrão<br>Procurar                                                    | zário                                    |                  | Conta Contál<br>Q Procurar              | 11   |                   |                     | (                            |
| iltro<br>po de Débito Ban<br>Procurar<br>stórico Padrão<br>Procurar<br>ass. Financeira                                 | zário                                    |                  | Conta Contá<br>Procurar<br>Contabiliza  | il   |                   |                     | (                            |
| iltro<br>po de Débito Ban<br>Procurar<br>stórico Padrão<br>Procurar<br>ass. Financeira<br>Procurar                     | tário                                    |                  | Conta Contá<br>Procurar<br>Contabiliza  | il   |                   |                     | (                            |
| iltro<br>po de Débito Ban<br>rocurar<br>stórico Padrão<br>rocurar<br>ass. Financeira<br>rocurar                        | tário                                    |                  | Conta Conták<br>Procurar<br>Contabiliza | 11   |                   |                     | (                            |
| iltro<br>po de Débito Ban<br>rocurar<br>stórico Padrão<br>rocurar<br>ass. Financeira<br>rocurar                        | tário                                    |                  | Conta Contáb<br>Procurar<br>Contabiliza | 11   |                   |                     | (                            |
| ltro<br>po de Débito Ban<br>rocurar<br>stórico Padrão<br>rocurar<br>ass. Financeira<br>rocurar<br>Mais campos<br>echar | tário                                    |                  | Conta Conták<br>Procurar<br>Contabiliza | 11   |                   | >                   | (<br>)<br>Aplicar filt       |

4. Na tela de listagem, clique em Adicionar (Imagem 4).

| -> G   | <ul> <li>apresentacao-peoplanerp.texnisa.com//cadFin/#/cad</li> </ul> | irin#bcob1100_tipo_debito_bancario |                |                                | ≝ ¥ Ц            | -     |
|--------|-----------------------------------------------------------------------|------------------------------------|----------------|--------------------------------|------------------|-------|
| Tipo c | le Débito Bancário<br>223   0001 - MATRIZ                             |                                    |                | Access Contro                  | 2.33.0 ( DB Vers | ion - |
| ódigo  | Nome                                                                  | Histórico Padrão                   | Conta Contábil | Class. Financeira              |                  |       |
| 001    | TARIFAS BANCARIAS                                                     | PADRAO                             | 01.01.002      | DESPESAS - FINANC. E BANCARIAS |                  |       |
| 02     | PAGAMENTO FORNECEDOR - ESTORNO                                        | [TIPO]                             | 01.01.001      | DESPESAS COM TERCEIROS         |                  |       |
| 03     | TRANSFERENCIA ENTRE CONTAS                                            | PADRAO                             | 01.01.001      | TRANSFERENCIAS FINANCEIRAS     |                  |       |
| 04     | COMPRA COM CARTAO                                                     | PADRAO                             | 01.01.001      | DESPESAS COM SOCIOS            |                  |       |
| 07     | IOF                                                                   | PADRAO                             | 01.01.002      | DESPESAS - FINANC. E BANCARIAS |                  |       |
|        |                                                                       |                                    |                |                                |                  |       |
|        |                                                                       |                                    |                |                                |                  |       |

Imagem 4 - Adicionar

### 5. Preencha com atenção o fichamento (Imagem 5):

| $\leftrightarrow$ $\rightarrow$ C                                                                                                    | apresentacao-peoblanen                                                            |                                |           |         |   |             |        |        |   |             |             |             |             |                  |                  |               |               |
|----------------------------------------------------------------------------------------------------|-----------------------------------------------------------------------------------|--------------------------------|-----------|---------|---|-------------|--------|--------|---|-------------|-------------|-------------|-------------|------------------|------------------|---------------|---------------|
| = 🏟 Tipo                                                                                                    | de Débito Bancário<br>2023   0001 - MATRIZ                                        |                                |           |         |   |             |        |        |   |             |             |             |             | Access Co        | ontrol 2.3       | 3.0 ( DB Vers | CA<br>ion - 7 |
| Código                                                                                                    | Nome                                                                              | Tipo de                        | Débito E  | ancário |   |             |        |        |   |             |             |             |             |                  |                  |               |               |
|                                                                                                    |                                                                                   | Código 🕄                       |           |         |   |             | Nome   | 0      |   |             |             |             |             |                  |                  |               |               |
| 0001                                                                                                    | TARIFAS BANCARIAS                                                                 |                                |           |         |   |             |        |        |   |             |             |             |             |                  |                  |               |               |
| 0002                                                                                                    | PAGAMENTO FORNECEDOR                                                              | - ESTORI Historico<br>Procurai | Padrao 😳  |         |   |             |        |        | Q | Procurar    | tabil 😳     |             |             |                  |                  |               |               |
| 0003                                                                                                    | TRANSFERENCIA ENTRE CON                                                           | Class. Fin                     | anceira 👩 |         |   |             |        |        |   | Contabiliz  | 0           |             |             |                  |                  |               |               |
| 0004                                                                                                    | COMPRA COM CARTAO                                                                 | Procurai                       |           |         |   | I           |        |        | Q | Não         |             |             |             |                  |                  |               |               |
| 0007                                                                                                    | IOF                                                                               |                                |           |         |   |             |        |        |   |             |             |             |             |                  |                  |               |               |
|                                                                                                    |                                                                                   |                                |           |         |   |             |        |        |   |             |             |             |             |                  |                  |               |               |
|                                                                                                    |                                                                                   |                                |           |         |   |             |        |        |   |             |             |             |             |                  |                  |               |               |
|                                                                                                    |                                                                                   |                                |           |         |   |             |        |        |   |             |             |             |             |                  |                  |               |               |
|                                                                                                    |                                                                                   |                                |           |         |   |             |        |        |   |             |             |             |             |                  |                  |               |               |
|                                                                                                    |                                                                                   |                                |           |         |   |             |        |        |   |             |             |             |             |                  |                  |               |               |
|                                                                                                    |                                                                                   |                                |           |         |   |             |        |        |   |             |             |             |             |                  |                  |               |               |
|                                                                                                    |                                                                                   |                                |           |         |   |             |        |        |   |             |             |             |             |                  |                  |               |               |
|                                                                                                    |                                                                                   |                                |           |         |   |             |        |        |   |             |             |             |             |                  |                  |               |               |
|                                                                                                    |                                                                                   | L                              |           |         |   |             |        |        |   |             |             |             |             |                  |                  |               |               |
|                                                                                                    |                                                                                   | L                              |           |         |   |             |        |        |   |             |             |             |             |                  |                  |               | 6-            |
| Cancelar                                                                                                    |                                                                                   |                                |           |         |   |             |        |        |   |             |             |             |             |                  |                  |               | Sa            |
| Cancelar<br>agem 5                                                                                                    | i – Fichamento                                                                    |                                |           |         |   |             |        |        |   |             |             |             |             |                  |                  |               | Sa            |
| Cancelar<br>agem 5                                                                                                    | i – Fichamento                                                                    |                                | •         | •       |   |             | -      |        | • | •           | •           | •           | •           | •                | •                |               | Sa            |
| Cancelar<br>agem 5                                                                                                    | i – Fichamento<br>Código;                                                         |                                | •         |         | • |             |        |        |   | •           |             |             | •           | •                | -<br>-           |               | Sa            |
| Cancelar<br>agem 5                                                                                                    | ; – Fichamento<br>Código;<br>Nome;                                                |                                | •         | •       | • | •           | •      | •      | • | -<br>-<br>- | •           | -<br>-<br>- | •           | -<br>-<br>-      | •                | -             | Sa            |
| Cancelar<br>agem 5<br>• (<br>•                                                                                                    | i - Fichamento<br>Código;<br>Nome;<br>Histórico Pa                                | adrão;                         | •         | -       | • | -           | -<br>- | -<br>- | • | -<br>-<br>- |             | -<br>-<br>- | -<br>-<br>- | -<br>-<br>-      | -                | •             | Sa            |
| Cancelar<br>agem 5<br>(<br>)                                                                                                    | - Fichamento<br>Código;<br>Nome;<br>Histórico Pa                                  | adrão;                         | •         | •       | • | -<br>-<br>- | -      | •      | • | •           | -<br>-<br>- | -           | •           | •                | •                | -             | Sa            |
| Cancelar<br>agem 5<br>(<br>(<br>)<br>(<br>)<br>)<br>(<br>)<br>)<br>(<br>)<br>)<br>(<br>)<br>)<br>(<br>)<br>)<br>)<br>(<br>)<br>)<br>(<br>)<br>)<br>)<br>) | i - Fichamento<br>Código;<br>Nome;<br>Histórico Pa<br>Conta Contá                 | adrão;<br>ábil;                | •         | •       | • | •           | •      | •      | • | •           | •           | •           | -           | •                | •                | -             | Sa            |
| Cancelar<br>agem 5<br>(<br>(<br>)<br>(<br>)<br>(<br>)<br>(<br>)<br>(<br>)<br>(<br>)<br>(<br>)<br>(<br>)<br>(<br>)                                                                                                    | i - Fichamento<br>Código;<br>Nome;<br>Histórico Pa<br>Conta Contá<br>Class. Finan | adrão;<br>ábil;<br>aceira;     | -         | -       | • | •           | -      | •      | • | -           | •           | -           | -           | -<br>-<br>-<br>- | -<br>-<br>-<br>- | -             | Sal           |

### 6. Clique em Salvar (Imagem 6) para finalizar a operação.

| 🔯 ERP                             | × +                                        |                           |                         |        |                  |                | ~      |          | 3 <b>^</b>             |
|-----------------------------------|--------------------------------------------|---------------------------|-------------------------|--------|------------------|----------------|--------|----------|------------------------|
| $\leftrightarrow$ $\rightarrow$ C | apresentacao-pebbianerp.teknis             | a.com//cadFin/#/cadFin#bc | 51100_tipo_debito_banca | rio    |                  | 16             | 2 \$   |          | <b>1</b> :             |
| <b>≡ 🏟</b> Tipo                   | de Débito Bancário<br>2023   0001 - MATRIZ |                           |                         |        |                  | Access Control | 2.33.0 | (DB Vers | CADFIN<br>ion - 7444 ) |
| Código                            | Nome                                       | -<br>Tipo de Débito Banca | irio                    |        |                  |                |        |          |                        |
| 0001                              | TARIFAS BANCARIAS                          | Código 🖸                  |                         | Nome O |                  |                |        |          |                        |
| 0000                              |                                            | Histórico Padrão O        |                         |        | Conta Contábil O |                |        |          |                        |
| 0002                              | PAGAWENTO FORNECEDOR - ESTOR               | Procurar                  |                         | Q      | Procurar         |                |        |          | Q                      |
| 0003                              | TRANSFERENCIA ENTRE CONTAS                 | Class. Financeira 💿       |                         |        | Contabiliza 💿    |                |        |          |                        |
| 0004                              | COMPRA COM CARTAO                          | Procurar                  | Ι                       | Q      | Não              |                |        |          | ~                      |
|                                   |                                            |                           |                         |        |                  |                |        |          |                        |
| Cancelar                          |                                            |                           |                         |        |                  |                |        |          | Salvar                 |

Imagem 6 - Salvar

# Tipo de Crédito Bancário

1. Selecione o menu superior (Imagem 7) no canto superior esquerdo.

| 🏚 ERP            | × +                                            |                                       |                |                                | ~    | -         | ٥       | ×            |
|------------------|------------------------------------------------|---------------------------------------|----------------|--------------------------------|------|-----------|---------|--------------|
| C (              | apresentacao-pebbianerp.teknisa.com//cadFin/#/ | /cadFin#bco51100_tipo_debito_bancario |                | E                              | 2 \$ |           | -       | :            |
| Tipc<br>12/09/26 | cário<br>1 0001 - MATRIZ                       |                                       |                | Access Control                 | 2.33 | 0 ( DB Ve | rsion - | ADFI<br>7444 |
| Código           | Nome                                           | Histórico Padrão                      | Conta Contábil | Class. Financeira              |      |           |         |              |
| 0001             | TARIFAS BANCARIAS                              | PADRAO                                | 01.01.002      | DESPESAS - FINANC. E BANCARIAS |      |           |         |              |
| 0002             | PAGAMENTO FORNECEDOR - ESTORNO                 | [TIPO]                                | 01.01.001      | DESPESAS COM TERCEIROS         |      |           |         |              |
| 0003             | TRANSFERENCIA ENTRE CONTAS                     | PADRAO                                | 01.01.001      | TRANSFERENCIAS FINANCEIRAS     |      |           |         |              |
| 0004             | COMPRA COM CARTAO                              | PADRAO                                | 01.01.001      | DESPESAS COM SOCIOS            |      |           |         |              |
| 0007             | IOF                                            | PADRAO                                | 01.01.002      | DESPESAS - FINANC. E BANCARIAS |      |           |         |              |
| 0008             | APLICACAO FINANCEIRA                           | PADRAO                                | 01.01.002      | DESPESAS - FINANC. E BANCARIAS |      |           |         |              |
|                  |                                                |                                       |                |                                |      |           |         |              |
|                  |                                                | •                                     |                |                                |      |           |         |              |
|                  |                                                | U                                     |                |                                |      |           |         |              |

Imagem 7 – Menu Superior

2. Na **barra de pesquisa** (Imagem 8) digite "Tipo de Crédito Bancário" e selecione o resultado correspondente.

| C     A apresentacao-pebbianerp.teknisa.com//cad        | in/#/cadFin#bco51100_tipo_debito_bancario |                |                                | 2 🖈 🔲 😩               | CA.  |
|---------------------------------------------------------|-------------------------------------------|----------------|--------------------------------|-----------------------|------|
| MARIANA RIBEIRO                                         |                                           |                | Access Control                 | 2.33.0 ( DB Version - | - 74 |
| 0001 - MATRIZ                                           | Histórico Padrão                          | Conta Contábil | Class. Financeira              |                       |      |
| 🕀 Trocar Unidade                                        | PADRAO                                    | 01.01.002      | DESPESAS - FINANC. E BANCARIAS |                       |      |
|                                                         | [TIPO]                                    | 01.01.001      | DESPESAS COM TERCEIROS         |                       |      |
|                                                         | PADRAO                                    | 01.01.001      | TRANSFERENCIAS FINANCEIRAS     |                       |      |
| Tipo de Crédito Bancário<br>Parametrização » Financeiro | PADRAO                                    | 01.01.001      | DESPESAS COM SOCIOS            |                       |      |
|                                                         | PADRAO                                    | 01.01.002      | DESPESAS - FINANC. E BANCARIAS |                       |      |
|                                                         | PADRAO                                    | 01.01.002      | DESPESAS - FINANC. E BANCARIAS |                       |      |
|                                                         |                                           |                |                                |                       |      |
|                                                         |                                           |                |                                |                       |      |
|                                                         |                                           |                |                                |                       |      |
|                                                         |                                           |                |                                |                       |      |
|                                                         |                                           |                |                                |                       |      |
|                                                         |                                           |                |                                |                       |      |
|                                                         |                                           |                |                                |                       |      |
|                                                         |                                           |                |                                |                       |      |
|                                                         |                                           |                |                                |                       |      |
|                                                         |                                           |                |                                | 6                     | ľ    |
|                                                         |                                           |                |                                |                       |      |
|                                                         |                                           |                |                                |                       |      |

7

Imagem 8 – Barra de pesquisa

3. Na **tela de filtro** (Imagem 9), você pode diretamente aplicar filtro sem inserir informações.

| 12/09/2023   0001                                                                                                | ito Bancário<br>- MATRIZ |                  |                                  |                            |                   | Access Control 2. | CAD!<br>33.0 ( DB Version - 744 |
|----------------------------------------------------------------------------------------------------|--------------------------|------------------|----------------------------------|----------------------------|-------------------|-------------------|---------------------------------|
| Iódigo                                                                                                    | Nome                     | Histórico Padrão | Cont                             | a Contábil                 | Class. Financeira |                   |                                 |
|                                                                                                    |                          |                  | Não há registros                 |                            |                   |                   |                                 |
|                                                                                                    |                          |                  |                                  |                            |                   |                   |                                 |
|                                                                                                    |                          |                  |                                  |                            |                   |                   |                                 |
| ▶                                                                                                    |                          |                  |                                  |                            |                   |                   |                                 |
|                                                                                                    |                          |                  |                                  |                            |                   |                   |                                 |
|                                                                                                    |                          |                  |                                  |                            |                   |                   |                                 |
|                                                                                                    |                          |                  |                                  |                            |                   |                   |                                 |
|                                                                                                    |                          |                  |                                  |                            |                   |                   |                                 |
|                                                                                                    |                          |                  |                                  |                            |                   |                   |                                 |
| ltro                                                                                                    | -                        |                  | -                                | -                          |                   | -                 | -                               |
| iltro<br>no de Crédito Bancá                                                                                     | ria                      |                  |                                  | _                          |                   |                   |                                 |
| iltro<br>po de Crédito Bancá<br>Procurar                                                                         | rio                      |                  |                                  |                            |                   |                   | 0                               |
| iltro<br>po de Crédito Bancá<br>Procurar<br>stórico Padrão                                                       | rio                      |                  | Conta                            | Contábil                   |                   |                   | ¢                               |
| ltro<br>po de Crédito Bancá<br>rocurar<br>stórico Padrão<br>rocurar                                              | rio                      |                  | Conta<br>Q Proce                 | <b>Contábil</b><br>Irar    |                   |                   | ¢                               |
| iltro<br>oo de Crédito Bancá<br>'rocurar<br>stórico Padrão<br>'rocurar<br>ass. Financeira                        | rio                      |                  | Conta<br>Q Proce<br>Conta        | Contábil<br>Irar<br>biliza |                   |                   | (                               |
| ltro<br>po de Crédito Bancá<br>rocurar<br>stórico Padrão<br>rocurar<br>ass. Financeira<br>rocurar                | rio                      |                  | Conta<br>Proci<br>Conta<br>Conta | Contábil<br>Jrar<br>biliza |                   |                   | (                               |
| ltro<br>oo de Crédito Bancá<br>rocurar<br>stórico Padrão<br>rocurar<br>ass. Financeira<br>rocurar<br>Mais campos | rio                      |                  | Conta<br>Q Proci<br>Conta<br>Q   | Contábil<br>Irar<br>biliza |                   |                   | (                               |

4. Na tela de listagem, clique em Adicionar (Imagem 10).

| Project Celebration         Project Celebration         Projecelebration         Project Celebration | A. Tino d  | a Crédita Pancéria             |                       |                | 0                                  |
|----------------------------------------------------------------------------------------------------|------------|--------------------------------|-----------------------|----------------|------------------------------------|
| ádigoNomeHistórico PadrãoConta ContábilClass. FinanceiraD01RENDIMENTOS(TIPO]0.01.002ENTRADAS NAO OPERACIONAISD02BB RF CP AUTOMATICOPADRAO01.01.001TRANSFERENCIAS FINANCEIRASD03PAGAMENTO FORNECEDOR - ESTORNOPADRAO01.01.001ENTRADAS NAO OPERACIONAISD04TRANSFERENCIA ENTRE CONTASPADRAO01.01.001ENTRADAS NAO OPERACIONAISD05EMBALAGENSPADRAO01.01.001ENTRADAS NAO OPERACIONAISD06RECEBIMENTO DE CLIENTEBADX REC [DOC] [RSC]01.01.005ENTRADASD07RECEBIMENTO DE CLIENTEPADRAO01.01.005ENTRADAS                                                                                                    | P 12/09/20 | 23   0001 - MATRIZ             |                       |                | Access Control 2.33.0 ( DB Version |
| D01       RENDIMENTOS       [TIPO]       01.01.002       ENTRADAS NAO OPERACIONAIS         D02       BB RF CP AUTOMATICO       PADRAO       01.01.001       TRADAS NAO OPERACIONAIS         D03       PAGAMENTO FORNECEDOR - ESTORNO       PADRAO       01.01.001       ENTRADAS NAO OPERACIONAIS         D04       TRADAS FRENCIA ENTRE CONTAS       PADRAO       01.01.001       ENTRADAS NAO OPERACIONAIS         D05       EMBALAGENS       PADRAO       01.01.001       ENTRADAS NAO OPERACIONAIS         D05       EMBALAGENS       PADRAO       01.01.001       ENTRADAS NAO OPERACIONAIS         D05       EMBALAGENS       PADRAO       01.01.001       ENTRADAS NAO OPERACIONAIS         D05       EMBALAGENS       PADRAO       PADRAO       01.01.005       ENTRADAS NAO OPERACIONAIS         D06       RECEBIMENTO DE CLIENTE       BADXA REC [DOC] [RSC]       01.01.005       ENTRADAS         D07       RECEBIMENTO       PADRAO       PADRAO       01.01.005       ENTRADAS                                                                                                    | ódigo      | Nome                           | Histórico Padrão      | Conta Contábil | Class. Financeira                  |
| D02       BB RF CP AUTOMATICO       PADRAO       01.01.001       TRADAS NAO OPERACIONAIS         D03       PAGAMENTO FORNECEDOR - ESTORNO       PADRAO       01.01.001       ENTRADAS NAO OPERACIONAIS         D04       TRANSFERENCIA ENTRE CONTAS       PADRAO       01.01.001       TRANSFERENCIAS FINANCEIRAS         D05       EMBALAGENS       PADRAO       01.01.001       ENTRADAS NAO OPERACIONAIS         D06       RECEBIMENTO DE CLIENTE       BADRA REC [DOC] [RSC]       01.01.005       ENTRADAS         D07       RECEBIMENTO DE CLIENTE       PADRAO       01.01.005       ENTRADAS                                                                                                    | 001        | RENDIMENTOS                    | [TIPO]                | 01.01.002      | ENTRADAS NAO OPERACIONAIS          |
| 103       PAGAMENTO FORNECEDOR - ESTORNO       PADRAO       01.01.001       ENTRADAS NAO OPERACIONAIS         104       TRANSFERENCIA ENTRE CONTAS       PADRAO       01.01.001       TRANSFERENCIAS FINANCEIRAS         105       EMBALAGENS       PADRAO       01.01.001       ENTRADAS NAO OPERACIONAIS         106       RECEBIMENTO DE CLIENTE       BADRA REC [DOC] [RSC]       01.01.005       ENTRADAS         107       RECEBIMENTO DE CLIENTE       PADRAO       01.01.005       ENTRADAS                                                                                                    | 002        | BB RF CP AUTOMATICO            | PADRAO                | 01.01.001      | TRANSFERENCIAS FINANCEIRAS         |
| D04       TRANSFERENCIA ENTRE CONTAS       PADRAO       01.01.001       TRANSFERENCIAS FINANCEIRAS         D05       EMBALAGENS       PADRAO       01.01.001       ENTRADAS NAO OPERACIONAIS         D06       RECEBIMENTO DE CLIENTE       DADRAO       01.01.005       ENTRADAS         D07       RECEBIMENTO       PADRAO       PADRAO       01.01.005       ENTRADAS                                                                                                    | 003        | PAGAMENTO FORNECEDOR - ESTORNO | PADRAO                | 01.01.001      | ENTRADAS NAO OPERACIONAIS          |
| D05       EMBALAGENS       PADRAO       01.01.001       ENTRADAS NAO OPERACIONAIS         D06       RECEBIMENTO DE CLIENTE       BADXA REC [DOC] [RSC]       01.01.005       ENTRADAS         D07       RECEBIMENTO       PADRAO       01.01.005       ENTRADAS                                                                                                    | 004        | TRANSFERENCIA ENTRE CONTAS     | PADRAO                | 01.01.001      | TRANSFERENCIAS FINANCEIRAS         |
| D06     RECEBIMENTO DE CLIENTE     BADA REC [DOC] [RSC]     01.01.005     ENTRADAS       D07     RECEBIMENTO     PADRAO     01.01.005     ENTRADAS                                                                                                    | 005        | EMBALAGENS                     | PADRAO                | 01.01.001      | ENTRADAS NAO OPERACIONAIS          |
| DO7 RECEBIMENTO PADRAO 01.01.005 ENTRADAS                                                                                                    | 006        | RECEBIMENTO DE CLIENTE         | BAIXA REC [DOC] [RSC] | 01.01.005      | ENTRADAS                           |
|                                                                                                    | 0.7        | RECEBIMENTO                    | PADRAO                | 01.01.005      | ENTRADAS                           |
|                                                                                                    | 107        |                                |                       |                |                                    |

Imagem 10 - Adicionar

### 5. Preencha com atenção o fichamento (Imagem 11):

| = 📩 Tip                    |                                                                                          |                         |                                       |                                       |                                       |             |                       |        |                       |                  |             |             | -           |                  |              |       |
|----------------------------|------------------------------------------------------------------------------------------|-------------------------|---------------------------------------|---------------------------------------|---------------------------------------|-------------|-----------------------|--------|-----------------------|------------------|-------------|-------------|-------------|------------------|--------------|-------|
| - 🌳 12/0                   | o de Crédito Bancário<br>9/2023   0001 - MATRIZ                                          |                         |                                       |                                       |                                       |             |                       |        |                       |                  |             |             | Access Co   | ntrol 2.33       | .0 ( DB Vers | ion - |
| Código                     | Nome                                                                                     | -<br>Tipo de (          | Crédito Ba                            | ancário                               |                                       |             |                       |        |                       |                  |             |             |             |                  |              |       |
|                            |                                                                                          | Código 🕄                |                                       |                                       |                                       | Nom         | e 🕄                   |        |                       |                  |             |             |             |                  |              | _     |
| 0001                       | RENDIMENTOS                                                                              |                         |                                       |                                       |                                       |             |                       |        |                       |                  |             |             |             |                  |              |       |
| 0002                       | BB RF CP AUTOMATICO                                                                      | Histórico P<br>Procurar | adrão 📀                               |                                       |                                       |             |                       | Q      | Conta Cor<br>Procurar | tábil 📀          |             |             |             |                  |              |       |
| 0003                       | PAGAMENTO FORNECEDOR - ESTORI                                                            | Class. Fina             | nceira 🔉                              |                                       |                                       |             |                       |        | Contabiliz            | a 🕤              |             |             |             |                  |              |       |
| 0004                       | TRANSFERENCIA ENTRE CONTAS                                                               | Procurar                |                                       |                                       |                                       |             |                       | Q      | Não                   |                  |             |             |             |                  |              |       |
| 0005                       | EMBALAGENS                                                                               |                         |                                       |                                       |                                       |             |                       |        |                       |                  |             |             |             |                  |              |       |
| 0006                       | RECEBIMENTO DE CLIENTE                                                                   |                         |                                       |                                       |                                       |             |                       |        |                       |                  |             |             |             |                  |              |       |
| 0007                       | RECEBIMENTO                                                                              |                         |                                       |                                       |                                       |             |                       |        |                       |                  |             |             |             |                  |              |       |
|                            |                                                                                          |                         |                                       |                                       |                                       |             |                       |        |                       |                  |             |             |             |                  |              |       |
|                            |                                                                                          |                         |                                       |                                       |                                       |             |                       |        |                       |                  |             |             |             |                  |              |       |
|                            |                                                                                          |                         |                                       |                                       |                                       |             |                       |        |                       |                  |             |             |             |                  |              |       |
|                            |                                                                                          |                         |                                       |                                       |                                       |             | w -                   |        |                       |                  |             |             |             |                  |              |       |
|                            |                                                                                          |                         |                                       |                                       |                                       |             |                       |        |                       |                  |             |             |             |                  |              |       |
|                            |                                                                                          |                         |                                       |                                       |                                       |             |                       |        |                       |                  |             |             |             |                  |              |       |
|                            |                                                                                          |                         |                                       |                                       |                                       |             |                       |        |                       |                  |             |             |             |                  |              |       |
|                            |                                                                                          |                         |                                       |                                       |                                       |             |                       |        |                       |                  |             |             |             |                  |              |       |
| Cancelar                   |                                                                                          |                         |                                       |                                       |                                       |             |                       |        |                       |                  |             |             |             |                  |              | S     |
| Cancelar                   |                                                                                          |                         |                                       |                                       |                                       |             |                       |        |                       |                  |             |             |             |                  |              | s     |
| Cancelar<br>agem           | <b>11</b> – Fichamento                                                                   |                         |                                       |                                       |                                       |             |                       |        |                       | •                | •           |             | •           | •                |              | S     |
| Cancelar<br>agem           | 11 – Fichamento                                                                          |                         |                                       | · ·                                   | · •                                   | •           | •                     | •      | •                     | •                | •           | •           | •           | •                | •            | s     |
| Cancelar<br>agem           | 11 - Fichamento<br>Código;                                                               | •                       | ,                                     | · · · · · ·                           | · ·                                   | •           | •                     | •      | •                     | •                |             | •           | •           | •                |              | S     |
| Cancelar<br>agem           | 11 - Fichamento<br>Código;<br>Nome;                                                      |                         | , , , , , , , , , , , , , , , , , , , | · · · · ·                             | · · ·                                 | •           | •                     | ·<br>· | •                     | •                | •           | •           | •           | •                | ·<br>·       | s     |
| Cancelar<br>agem           | 11 – Fichamento<br>Código;<br>Nome;<br>Histórico Padr                                    | ão:                     | · · ·                                 | · · · · · · · · · · · · · · · · · · · | · · ·                                 | •           | •                     | •      | •                     |                  | •           | •           | •           | •                | •            | S     |
| Cancelar<br>agem           | 11 - Fichamento<br>Código;<br>Nome;<br>Histórico Padr                                    | ão;                     | · ·                                   | · · · · ·                             | · · · · · · · · · · · · · · · · · · · | -<br>-<br>- | -<br>-<br>-<br>-      |        | •                     | -<br>-<br>-      | -<br>-<br>- | •<br>•<br>• |             | -<br>-<br>-<br>- | -<br>-<br>-  | S     |
| Cancelar<br>agem           | 11 - Fichamento<br>Código;<br>Nome;<br>Histórico Padr<br>Conta Contábi                   | ão;<br>I;               |                                       |                                       | · · · · · · · · · · · · · · · · · · · | •           | -<br>-<br>-<br>-      | •      | •                     | -                | -<br>-<br>- | •           | •           | -<br>-<br>-      | •            | S     |
| Cancelar<br>agem<br>•<br>• | 11 - Fichamento<br>Código;<br>Nome;<br>Histórico Padr<br>Conta Contábi<br>Class. Finance | ão;<br>l;               |                                       |                                       |                                       | •           | -<br>-<br>-<br>-<br>- | •      | •<br>•<br>•           | -<br>-<br>-<br>- | •           | •<br>•<br>• | •<br>•<br>• | •                | •            | Si    |

### 6. Clique em Salvar (Imagem 12) para finalizar a operação.

| 🔯 ERP    | × +                                         |                                 |                        |                  |                  | ~ -          |                         |
|----------|---------------------------------------------|---------------------------------|------------------------|------------------|------------------|--------------|-------------------------|
| ← → C    | apresentacao-pebbianerp.teknis              | a.com//cadFin/#/cadFin#bco51200 | _tipo_credito_bancario |                  | Ŕ                |              | <b>.</b> :              |
| 12/09/2  | de Crédito Bancário<br>2023   0001 - MATRIZ |                                 |                        |                  | Access Control 2 | .33.0 ( DB V | CADFIN<br>Prsion - 7444 |
| Código   | Nome                                        | Tipo de Crédito Bancário        |                        |                  |                  |              |                         |
| 0001     | RENDIMENTOS                                 | Código 🕲                        | Nome ©                 |                  |                  |              |                         |
|          |                                             | Histórico Padrão 🛛              |                        | Conta Contábil 💿 |                  |              |                         |
| 0002     | BB RF CF AUTOMATICO                         | Procurar                        | Q                      | Procurar         |                  |              | Q                       |
| 0003     | PAGAMENTO FORNECEDOR - ESTORI               | Class. Financeira 💿             |                        | Contabiliza 🕤    |                  |              |                         |
| 0004     | TRANSFERENCIA ENTRE CONTAS                  | Procurar                        | Q                      | Não              |                  |              | $\sim$                  |
| 0007     | RECEBIMENTO                                 |                                 |                        |                  |                  |              |                         |
|          |                                             |                                 | ß                      |                  |                  |              |                         |
| Cancelar |                                             |                                 |                        |                  |                  |              | Salvar                  |

Imagem 12 - Salvar

| Finalizando todas as etapas da operação, o cadastro de tipo de crédito e | de |
|--------------------------------------------------------------------------|----|
| débito bancário foram cadastrados com sucesso.                           |    |

## 

### FINWEBCON01V1